# Navodila za uporabo spletnega portala Historiana

Historiana je okolje za e-učenje, ki so ga razvili učitelji zgodovine iz Evrope in drugod, z namenom pomagati svojim kolegom, da bi svojim učencem nudili inovativno in odgovorno izobraževanje o zgodovini. V teh navodilih je prikazano, kako deluje spletna stran Historiana.

Co-funded by the Erasmus+ Programme of the European Union

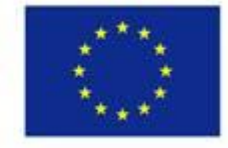

Disclaimer: "The European Commission support for the production of this publication does not constitute endorsement of the contents which reflects the views only of the authors, and the Commission cannot be held responsible for any use which may be made of the information contained therein." **Zgornji meni** omogoča odstop do različnih razdelkov spletne strani: domače strani, razdelka o zgodovinskih vsebinah, razdelka o poučevanju in učenju, delavnice e-aktivnosti in MyHistoriana.

| 盦                     | 105                    | -                 | ==                    | 4                |
|-----------------------|------------------------|-------------------|-----------------------|------------------|
| HISTORICAL<br>CONTENT | TEACHING &<br>LEARNING | SELECT<br>SOURCES | E-ACTIVITY<br>BUILDER | MY<br>HISTORIANA |

»Home page« (domača stran) izpostavlja vire, ki jih priporočajo ljudje, ki so razvili vire, prikazuje novosti na portalu Historiana in možnosti aktivnosti za uporabnike v skupnosti Historiana.

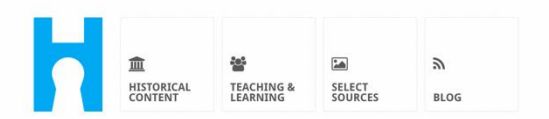

Historiana offers free historical content, ready to use learning activities, and innovative digital tools made by and for history educators across Europe.

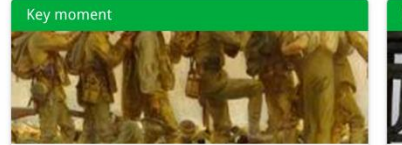

#### World War 1: in wider perspective

It started on 28 July 1914 when Austria-Hungary declared war on Serbia but it quickly escalated into a European and then a global war. It was the first 'total war' of the industrial era, a phrase attributed to the German General, Erich

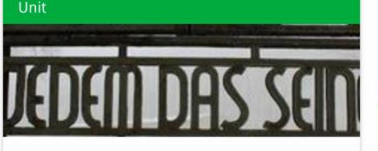

Internment without a trial: examples from the Nazi and Soviet regimes

Internment, imprisoning people without trial, was not new in the era of totalitarian regimes, but it was the vast scale and systematic organization of the 'camps system' that symbolized Find ideas and ready to use resources for your classroom practice LEARNING ACTIVITIES → Find thematic case studies that allow for comparison across time and space THEMES → Search sources in the digital collections of Europeana or selected archives, libraries and museums SELECT SOURCES → Razdelek »historical content« (zgodovinska vsebina) omogoča uporabnikom brskanje po portalu Historiana na osnovi zgodovinskih tem, zgodovinskih obdobij in vrst virov.

| 血<br>HISTORICAL<br>CONTENT | TEACHING & SELECT<br>LEARNING SOURCES | E-ACTIVITY MY<br>BUILDER HISTORIAN | a Builder 2              | ⊖ reggie10        | 🔊 Login or Register |
|----------------------------|---------------------------------------|------------------------------------|--------------------------|-------------------|---------------------|
| <b>P</b> Find your mu      | Iltiperspective res                   | ources to teach hist               | tory beyond border       | ſS                |                     |
| What are you loo           | king for? ≣ Histor                    | ical periods 👻 🔳 Themes 👻          | ▼ III Source Types ▼     |                   |                     |
| Filter on All K            | Key moments Units C                   | ase studies Source collect         | ions Life stories Time l | lines View points |                     |
| Case study                 | Settle-<br>ean<br>nd's                |                                    |                          |                   |                     |

Razdelek **»teaching and learning**« (poučevanje in učenje) omogoča uporabnikom brskanje po portalu Historiana na osnovi vidikov zgodovinskega razmišljanja, izzivov poučevanja in metod poučevanja.

|                                       |                             |                    |                                  | ereggie10 Cogin or Register |
|---------------------------------------|-----------------------------|--------------------|----------------------------------|-----------------------------|
| HISTORICAL<br>CONTENT<br>LEARNING     | SELECT E-ACTIVITY SOURCES   | MY<br>HISTORIANA   | BUILDER Z                        |                             |
|                                       |                             |                    |                                  |                             |
| $oldsymbol{ ho}$ Find ideas and ready | -to-use resources fo        | or your classr     | oom practice                     |                             |
| What are you looking for              | T? I≣ Historical thinking ▾ | r I≣ Teaching meth | ods ▼ I≣ Teaching challenges     | 5 🕶                         |
| Filter on Learning Acti               | vities Teaching Strategies  | e-Learning Activit | ies                              |                             |
| Learning Activity                     | Teaching strategy           |                    | earning Activity                 |                             |
|                                       |                             | $\sim 1$           | 1.111                            |                             |
|                                       | 24.44                       |                    |                                  |                             |
| 與安備而轉換天                               | IN PICKORE I                |                    |                                  |                             |
| How does propaganda                   | Human Timeline              | dr                 | ny is it so important to<br>eam? |                             |
| work?                                 | Description                 | De                 | scription                        |                             |
| Description                           | People on the Move Coloni   |                    | g1 from Historiana               |                             |
| People on the Move Colonialism        |                             | Ta                 | g2 from Historiana               |                             |

Razdelek **»select sources**« (izberi vire) se lahko uporablja za iskanje zbirk virov na portalu Historiana, virov v digitalnih zbirkah izbranih arhivov, muzejev in knjižnic ter zbirke Europeana. Registrirani in prijavljeni uporabniki lahko shranijo vire, ki jih najdejo, in jih uporabijo za ustvarjanje ali urejanje lastnih dejavnosti za eučenje.

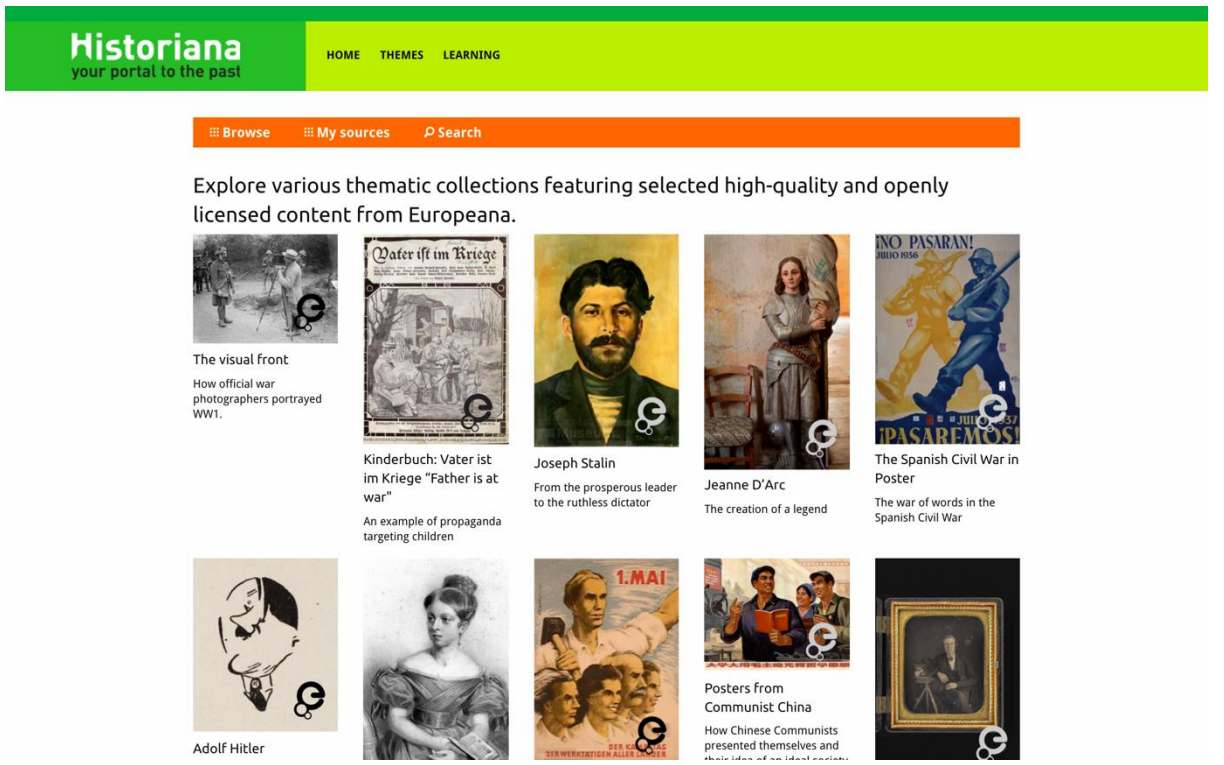

Delavnica **eActivityBuilder** omogoča uporabnikom, da ustvarijo lastne dejavnosti za e-učenje v jeziku po njihovi izbiri.

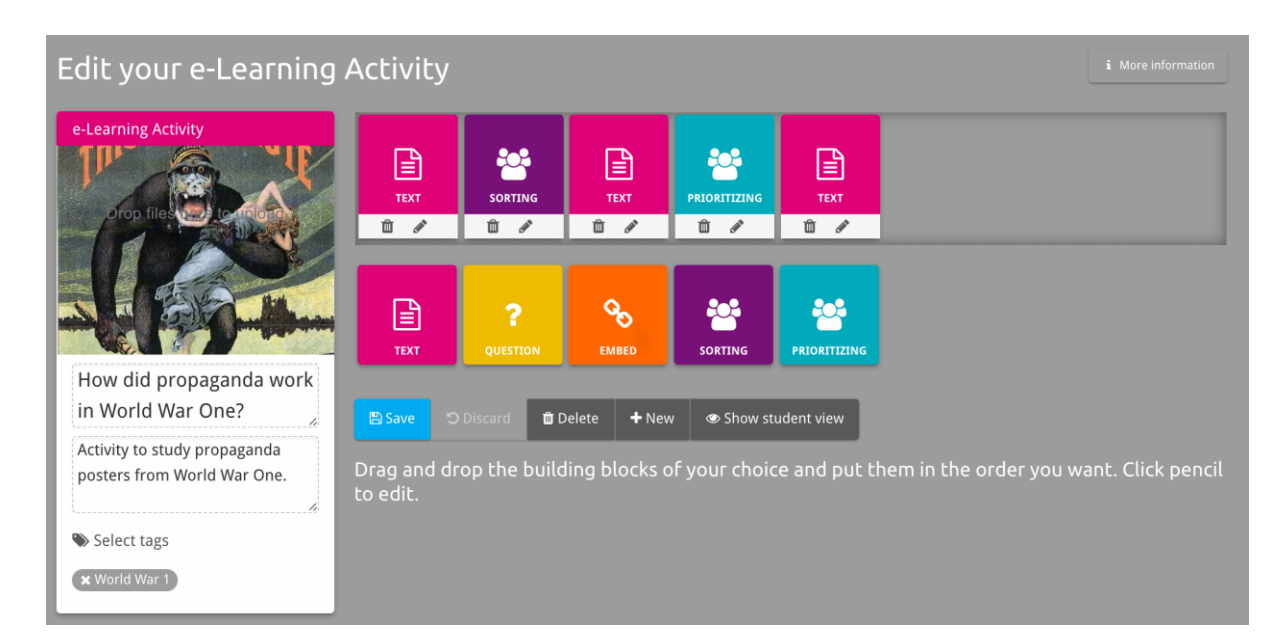

Z **gradniki** v dejavnosti e-učenja lahko ustvarjate dejavnosti za e-učenje v delavnici e-dejavnosti. Vsak graditelj ima svojo funkcijo, lahko jih združujete ali povlečete v želeni vrstni red.

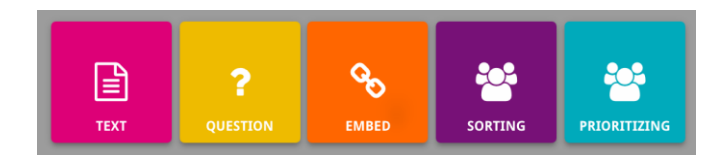

Razdelek **MyHistoriana** je osebni prostor, ki je edinstven za vsakega uporabnika. Registrirani in prijavljeni uporabniki lahko naložijo svoje vire in poiščejo odgovore oseb, ki so že dokončale dejavnost e-učenja.

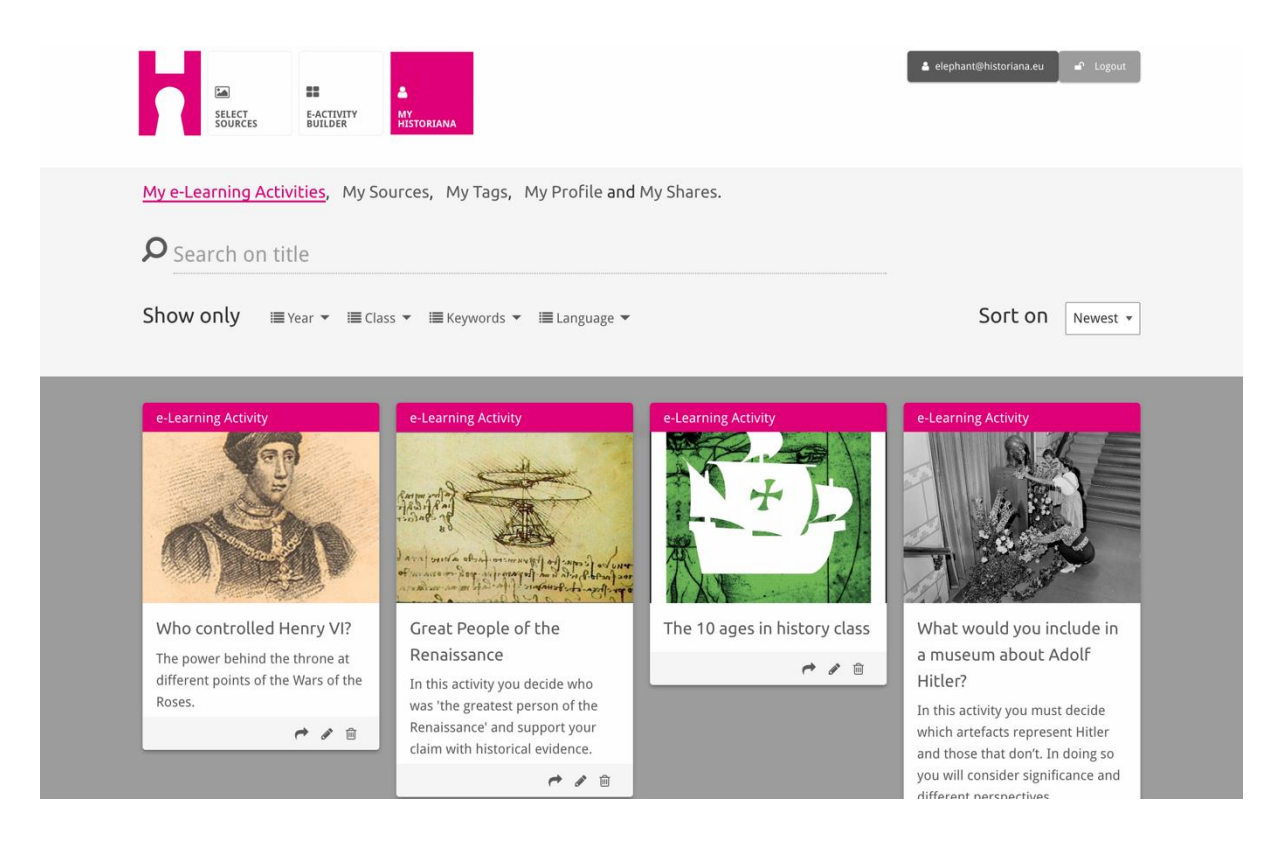

Indeksne kartice predstavljajo različne vire, ki so na voljo na portalu Historiana. Indeksna kartica vsebuje naslednje podatke o posameznem viru: vrsto vira, naslov, sliko, kratek opis in oznake, povezane s tem virom. S klikom na indeksno kartico boste odprli vire, ki jih predstavlja indeksna kartica.

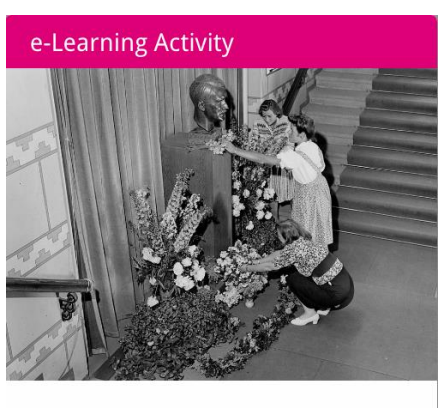

What would you include in a museum about Adolf Hitler?

In this activity you must decide which artefacts represent Hitler and those that don't. In doing so you will consider significance and different perspectives.

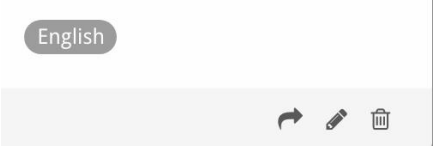

Indeksna kartica ima lahko naslednje ukazne gumbe:

| +        | Dodaj/izberi |
|----------|--------------|
|          | Uredi        |
| <b>~</b> | Deli         |
|          | Kopiraj      |
| 圃        | Izbriši      |

Za pomoč pri organiziranju, združevanju in iskanju virov na portalu Historiana se uporabljajo oznake. Če kliknete na oznako, boste našli vse vire s to oznako.

### Dodajanje in odstranjevanje oznak

Če želite dodati oznake, v besedilno polje vnesite oznako, ki jo želite uporabiti, in pritisnite »enter«. Pojavila se bo oznaka.

Če želite odstraniti oznake, kliknite na gumb za izbris oznake [ $^{\times}$ ]. Oznaka bo izginila.

| SELECT<br>SOURCES<br>BUILDER<br>NY<br>HISTORIANA                                                                                                    |                                                                       | Logout ▲ elephant@historiana.eu |  |
|----------------------------------------------------------------------------------------------------|-----------------------------------------------------------------------|---------------------------------|--|
| My e-Learning Activities, My Sources, My                                                                                                    | Tags, My Profile and My Shares.                                       |                                 |  |
| Source the second second secon | om tags to add them to the e-Learning activi                          | ities you create.               |  |
| Language (Add a new language +                                                                                                    | Year         Add a new year         +           * 2017-2018         - | Class (Add new class or group + |  |
| Keyword       Add new keywords         Cold War       Industrial Revolution         X Cold War       X Industrial Revolution                                                                                                    |                                                                       |                                 |  |

# Ustvarjanje, shranjevanje in urejanje dejavnosti e-učenja

Če želite ustvariti dejavnost e-učenja, povlecite potrebne graditelje v delovni prostor delavnice e-dejavnosti in jih postavite v želeni vrstni red. Kliknite na gumb za urejanje [], da graditelje zapolnite z vsebino. Za večino graditeljev boste morali dodati vire, ki jih dodate tako, da kliknete »Add Sources« (Dodaj vire) []

Če želite shraniti dejavnost e-učenja, kliknite »back to builder« (nazaj v delavnico) in nato »save« (shrani). Sedaj lahko svojo dejavnost e-učenja najdete v razdelku MyHistoriana.

Za urejanje dejavnosti e-učenja najprej poiščite dejavnost e-učenja v zavihku »My e-Learning Activities« (Moje dejavnosti e-učenja) v razdelku MyHistoriana, nato pa kliknite na gumb za urejanje []].

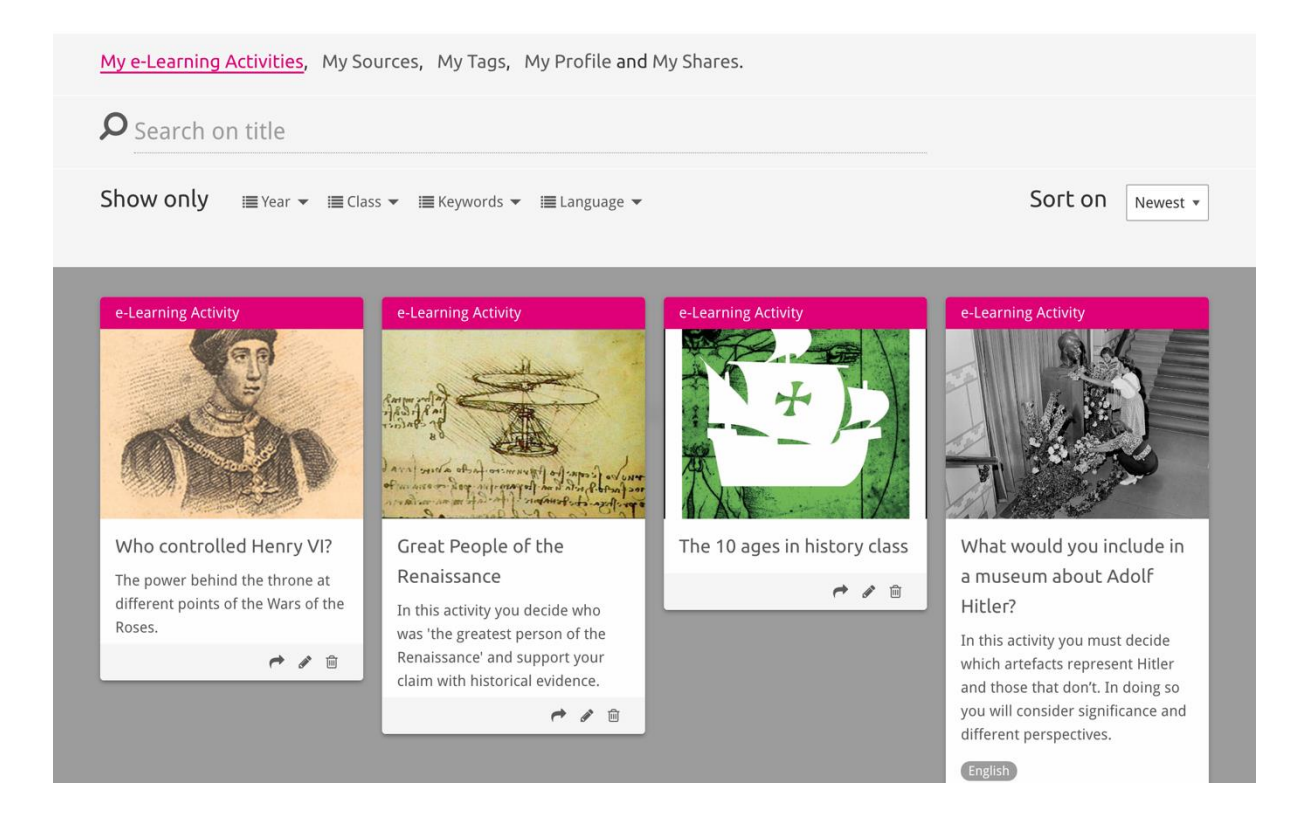

# Uvažanje in izbris dejavnosti e-učenja

Za uvoz obstoječe dejavnosti e-učenja pojdite v razdelek »Teaching and Learning« (Poučevanje in učenje), poiščite dejavnost e-učenja in kliknite na gumb za dodajanje [+]. Nato boste videli potrditev, da je bila dejavnost e-učenja dodana. To pomeni, da lahko svojo dejavnost e-učenja najdete v razdelku MyHistoriana.

Za izbris dejavnosti e-učenja v razdelku MyHistoriana poiščite dejavnost e-učenja, ki jo želite izbrisati in kliknite na gumb za izbris [@]. Nato potrdite, da želite izbrisati dejavnost.

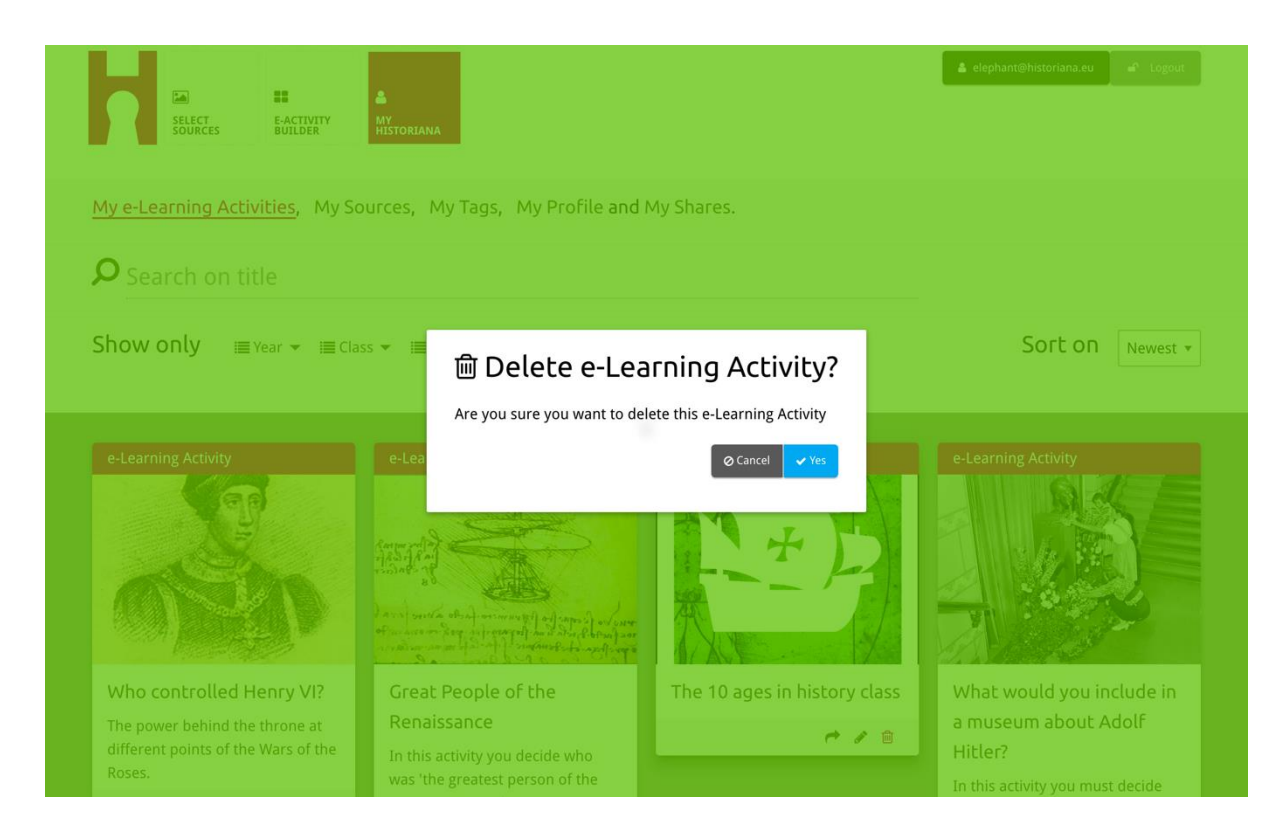

**Opomba:** Če ste z učenci uporabljali dejavnost e-učenja, se bo z izbrisom dejavnosti e-učenja izbrisalo tudi njihovo delo.

#### Dodajanje dejavnosti e-učenja v skupno rabo

Če želite dejavnost e-učenja dodati v skupno rabo, kliknite na gumb za dodajanje v skupno rabo [r]. Dejavnosti e-učenja lahko delite s svojimi učenci ali z drugimi prek skupne povezave. Skupne povezave, ki jih ustvarite za druge, omogočajo uporabnikom, ki kliknejo na povezavo, da kopirajo, urejajo ali komentirajo dejavnost e-učenja. Skupne povezave, ki jih ustvarite za učence, omogočajo učencem, ki kliknejo na povezavo, da sledijo zaporedju, ki ste ga ustvarili, in odgovorijo na vprašanja. Če dodate oznake (leto, razred), preden dejavnost e-učenja dodate v skupno rabo z učenci, boste lahko pregledali le odgovore učencev, ki so uporabili to povezavo.

| My e-Learning Activities, My So                                                                   | ources, My Tags, My Profile and                                                                                                    | l My Shares.                 |                                                                                                    |
|---------------------------------------------------------------------------------------------------|----------------------------------------------------------------------------------------------------|------------------------------|----------------------------------------------------------------------------------------------------|
| <b>O</b> Search on title                                                                          |                                                                                                    |                              |                                                                                                    |
| Show only III Year ▼ III Cla                                                                      | ss ▼ 🗐 Keywords ▼ 🗐 Language ▼                                                                                                    |                              | Sort on Newest +                                                                                                    |
| e-L     1. Select or add tag       Year     2017-2018       Year     Add new tag       Next steps | gs so that you can use your activ + •                                                                                                    | Class Class Add new tag      |                                                                                                    |
| The power behind the throne at different points of the Wars of the Roses.                         | Renaissance<br>In this activity you decide who<br>was 'the greatest person of the<br>Renaissance' and support your<br>claim with historical evidence. | rhe to ages in history class | a museum about Adolf<br>Hitler?<br>In this activity you must decide<br>which artefacts represent Hitler<br>and those that don't. In doing so<br>you will consider significance and<br>different perspectives. |
|                                                                                                   |                                                                                                    |                              |                                                                                                    |

## Pregledovanje odgovorov učencev

Za pregledovanje odgovorov učencev odprite razdelek MyHistoriana in kliknite na »MyShares«. Tukaj lahko vidite pregled skupne rabe posamezne dejavnosti eučenja. Z oznakami in prostim iskanjem besedila lahko najdete del, ki ga iščete.

| SELECT<br>SOURCES  | E-ACTIVITY<br>BUILDER MY<br>HISTORIANA                 |                      |       |                  | Lephant@historian. | p.eu 🏾 🗗 Logout          |
|--------------------|--------------------------------------------------------|----------------------|-------|------------------|--------------------|--------------------------|
| My e-Learning A    | ctivities, My Sources, My Tags, My Profile and         | d <u>My Shares</u> . |       |                  |                    |                          |
| <b>P</b> Search on | title                                                  |                      |       |                  |                    |                          |
| Show only (F       | ilter on) ≣Year ▾ ≣Class ▾                             |                      |       |                  |                    |                          |
|                    | Title                                                  | Year                 | Class | Short link       | Date shared 🗸      | Shared with $\checkmark$ |
| HEN VI             | Who controlled Henry VI?                               |                      |       | https://hi.st/CV | a month ago        | Others                   |
|                    | What would you include in a museum about Adolf Hitler? |                      |       | https://hi.st/CS | 2 months ago       | Others                   |

#### Izbiranje in nalaganje virov

Če želite izbrati vire, v razdelku MyHistoriana odprite »MySources«. Uporabite prosto iskanje besedila. Nato uporabite gumb za izbiro [+], da izberete želeni vir. V kolikor ne izberete vira za graditelja, ki je namenjen uporabi z enim virom, je mogoče izbrati več virov.

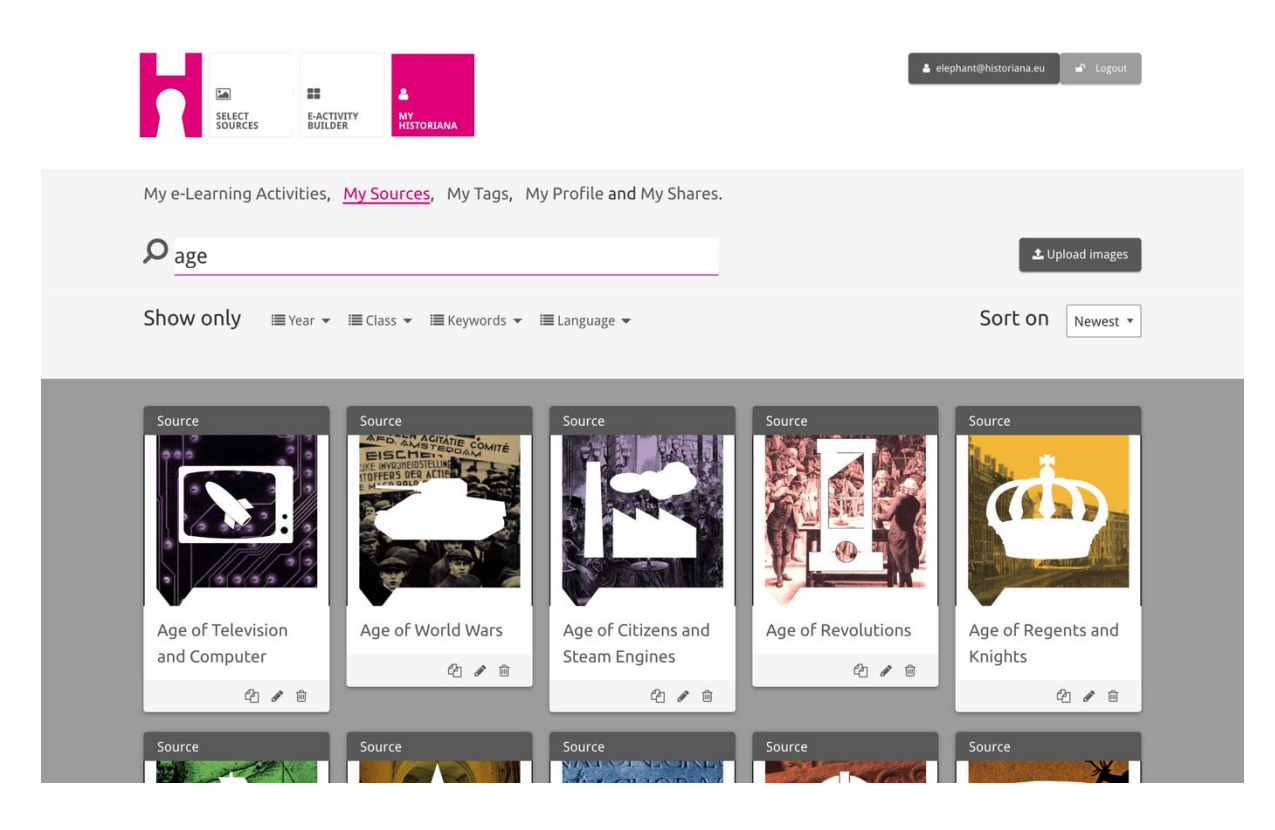

Za nalaganje virov kliknite na »Upload sources« (Naloži vire), povlecite vire z računalnika v območje, ki je označeno z »Drop sources here« (Odloži vire tukaj), kliknite »upload« (naloži) in dodajte ali uredite informacije, ki se vam zdijo potrebne.

| <b>P</b> <sub>Se</sub> |                          |                                                    |                           |                          | Lupload images              |
|------------------------|--------------------------|----------------------------------------------------|---------------------------|--------------------------|-----------------------------|
| Shov                   | Upload sou               | rces                                               |                           |                          | × est *                     |
| Sour                   | ОК                       |                                                    | Drop files here to upload |                          |                             |
| Rebu<br>Berlin         | ilding Our<br>n Together | Margaret<br>of Anjou<br>Margaret of Anjou<br>🖓 🖉 🗃 | Duke of Suffolk           | Richard, Duke of<br>York | HEN VI<br>Henry VI<br>2 2 8 |

Graditelj »**text**« (besedilo) je namenjen za predstavitev informacij za učence, brez nadaljnje interakcije. Učenci bodo videli besedilo, ki ste ga navedli tukaj. Graditelj »text« (besedilo) je zelo primeren za navedbo informacij, ki jih učenci potrebujejo za razumevanje dejavnosti e-učenja, za dodajanje več informacij po končani dejavnosti in za pomoč učencem pri razumevanju povezave med različnimi deli dejavnosti e-učenja.

| Normal       •       B       I       U       •       IE       IE       •       •       •       •       •       •       •       •       •       •       •       •       •       •       •       •       •       •       •       •       •       •       •       •       •       •       •       •       •       •       •       •       •       •       •       •       •       •       •       •       •       •       •       •       •       •       •       •       •       •       •       •       •       •       •       •       •       •       •       •       •       •       •       •       •       •       •       •       •       •       •       •       •       •       •       •       •       •       •       •       •       •       •       •       •       •       •       •       •       •       •       •       •       •       •       •       •       •       •       •       •       •       •       •       •       •       •       •       •       •       •< |
|----------------------------------------------------------------------------------------------------|
| On the next page you will find two columns, and some images of posters of the First World War and two headings. The posters are<br>randomly distributed across the screen. Put the two headings: 'Hatred of the enemy' and 'Appeal to patriotism' at the top of each column.                                                                                                    |
|                                                                                                    |
| Next study each poster and decide if it is 1) focused on hating the enemy or 2) appealing to patriotism. Move the poster to fit under the right heading. If you think the image is doing both, then put it in the middle.                                                                                                    |
|                                                                                                    |

Graditelj »**question**« (vprašanje) ima enako funkcijo kot besedilno polje, poleg tega pa učencem omogoča, da vnesejo odgovor. Dodajte vprašanje in po potrebi več informacij. Učenci vidijo vprašanje in druge informacije ter v besedilno polje vnesejo svoj odgovor. Odgovori učencev se shranijo in do njih lahko dostopa učitelj, ki je delil povezavo z njimi.

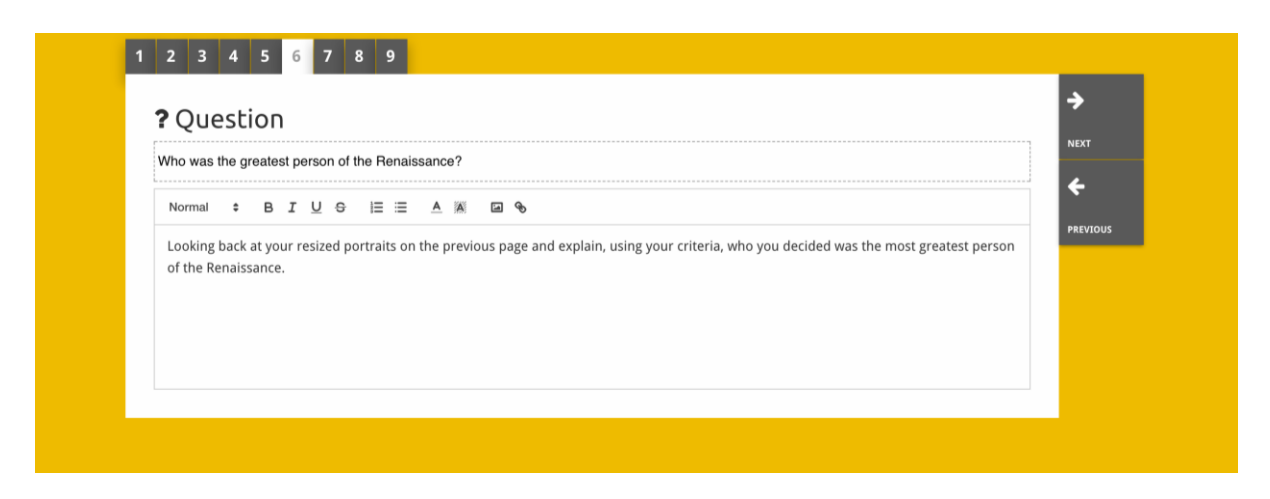

Graditelj »**embed**« (vdelaj) je namenjen za dodajanje informacij, ki so na voljo izven portala Historiana, na primer video posnetkov, časovnih načrtov ali spletnih strani. Če želite dodati te informacije, kopirajte URL ali vdelajte kodo spletne strani na ustrezno mesto.

| See Embed                      | ÷        |
|--------------------------------|----------|
|                                | NEXT     |
|                                | ÷        |
| Optional explanation           | PREVIOUS |
| Normal + BIU +   = = A A C + + | _        |
|                                |          |
| URL to embed:                  |          |
|                                |          |
| OR the Embed code:             |          |

**Opomba:** Vdelava deluje le, če so povezave in vdelane kode aktivne.

Graditelj »**sorting**« (razvrščanje) omogoča uporabnikom, da izberejo ozadje, izberejo in odstranijo vire in dodajo ali urejajo spremna besedila. Učenci lahko preberejo besedila in vire premaknejo v ozadje. Pri odločanju, kam postaviti posamezni vir, morajo učenci uporabiti svoje znanje in/ali presojo.

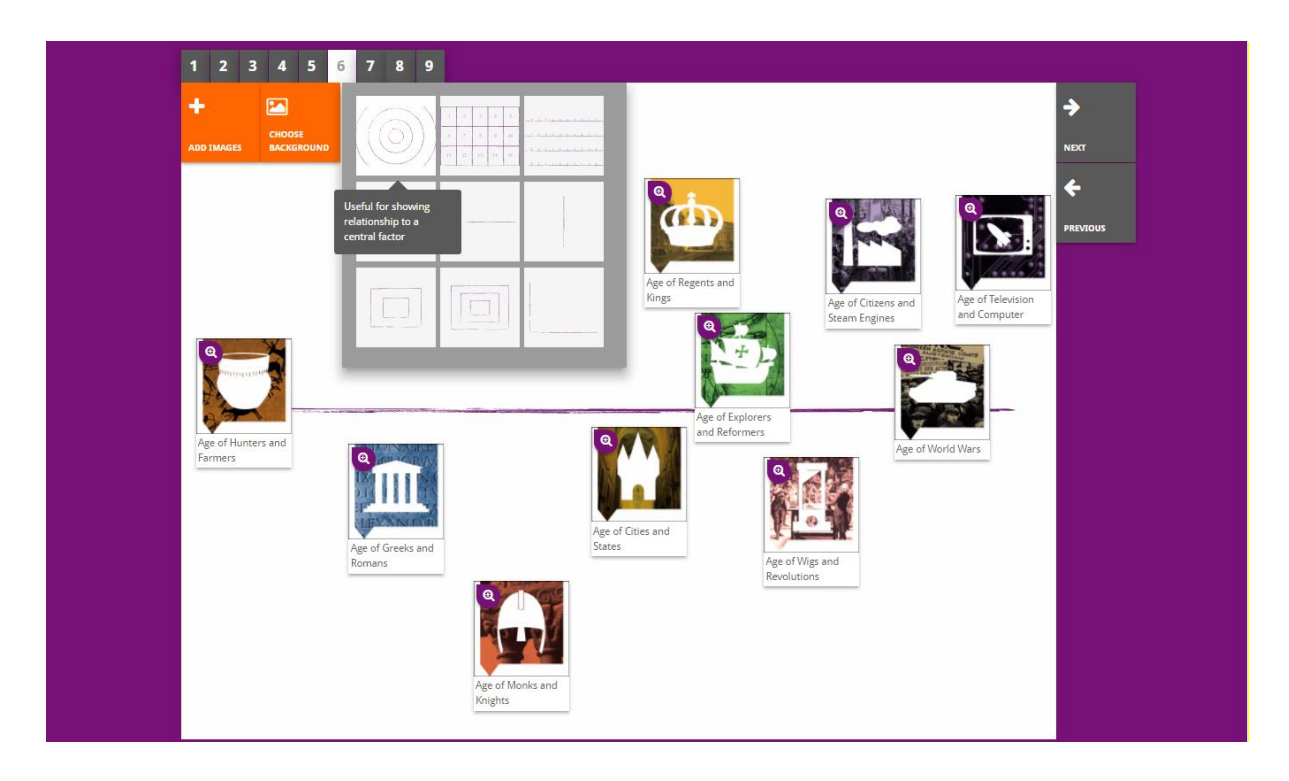

Graditelj »**prioritising**« (prednostno razvrščanje) omogoča uporabnikom, da izberejo in odstranijo vire ter dodajo ali urejajo spremna besedila. Učenci lahko premaknejo vire, preberejo spremna besedila in prilagodijo velikost posameznega vira.

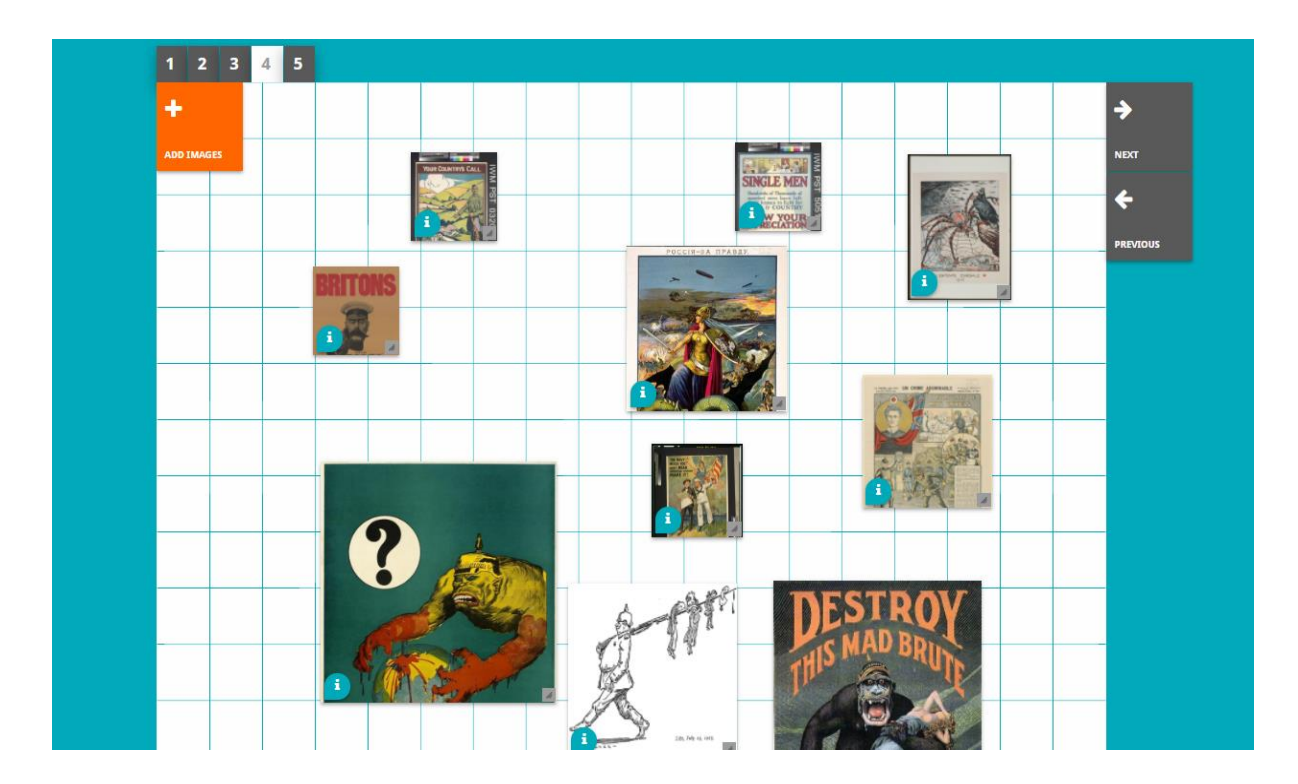

Razvoj okolja za e-učenje portala Historiana in izdelavo teh navodil sofinancira program Erasmus+ Evropske unije.